# 訪問RV016、RV042、RV042G和RV082 VPN路 由器上的Web配置實用程式

## 目標

更改裝置配置的最簡單方法之一是使用Web配置實用程式。Web配置實用程式是一個圖形使用者介 面(GUI),為管理員提供了一個易於使用的工具,其中包含所有可以用來修改裝置效能的功能。本文 檔旨在展示如何登入和訪問RV016、RV042、RV042G和RV082 VPN路由器的Web配置實用程式。

#### 適用裝置 | 韌體版本

- RV016 | V 4.2.1.02(下載<u>最新版本</u>)
- RV042 | V 4.2.1.02(下載<u>最新版本</u>)
- RV042G | V 4.2.1.02(下載<u>最新版本</u>)
- RV082 | V 4.2.1.02(下載<u>最新版本</u>)

## 訪問Web配置實用程式

步驟1.開啟Web瀏覽器,在位址列中輸入路由器的IP地址,然後按Enter鍵。登入頁面隨即開啟:

注意:路由器的預設IP地址為192.168.1.1。預設情況下,裝置已啟用DHCP伺服器。一旦主機電腦 連線到路由器以訪問Web配置實用程式,它就會成為路由器的DHCP伺服器的客戶端。然後會在與 路由器相同的子網中為其分配IP地址。如果沒有顯示任何網頁,只要路由器子網已知,就嘗試通過 手動配置主機電腦的IP地址訪問裝置。完成此操作後,主機的新IP地址必須與路由器位於同一個子 網中。嘗試重置裝置時,按住重置按鈕30秒。這會將裝置的IP地址、DHCP伺服器和所有其它設定 重置為出廠預設值。有關重置裝置的說明,請參閱<u>在RV042、RV042G、RV082 VPN路由器上重新</u> <u>啟動並恢復為出廠預設設定</u>。

註:瀏覽器中可能會出現一個安全警報,其中顯示一條消息,指出該網站的證書不可信。按一下「 Proceed」或「Continue」。瀏覽器不信任憑證,因為它來自網站本身,而不是第三方。

| cisco | Router | Username: |
|-------|--------|-----------|
|       |        | Password: |
|       |        |           |

步驟 2.在Username欄位中輸入裝置的使用者名稱。預設使用者名稱是「admin」。

步驟 3.在Password欄位中輸入裝置的密碼。預設密碼為「admin」。

注意:如果您忘記了密碼,可以將路由器重置為出廠預設值,使裝置恢復預設登入。要執行此操作 ,請按住Reset按鈕30秒。有關特定說明,請參閱<u>RV042、RV042G、RV082 VPN路由器上的重新</u> <u>啟動並恢復為出廠預設設定</u>。

步驟 4.按一下Login進入Web配置實用程式。將開啟System Summary頁面:

注意:這些步驟是在RV082 VPN路由器上執行的。系統摘要頁面如下所示,但是同樣的流程適用於 RV016、RV042和RV042G VPN路由器。

| System Summary       System Summary         Setup       System Summary         Setup       System Information         System Management       PiD VD 0:         Firewall       LAN         Cisco ProtectLink Web       IPv4/ Subnet mask:         VPN       IPv4/ Subnet mask:         Vizard       System Up Time:         Ocisco ProtectLink       Up time:         Vizard       Ocisco ProtectLink         Vizard       Ocisco ProtectLink         Vizard       Ocisco ProtectLink         Vizard       Ocisco ProtectLink         Vizard       Ocisco ProtectLink         Vizard       Ocisco ProtectLink         Vizard       Ocisco ProtectLink         Ocisco ProtectLink       Ocisco ProtectLink         Opid guideline to re-configure the router, you may launch wizard         Setup Wizard       Firmware LAN         Opid Statistics       Port ID         Port ID       1       2       3       4       5       6       7       8         Status       Enabled       Enabled       Connected       Enabled       Enabled       Enabled       Enabled       Enabled       Enabled       Enabled       Enabled                                                                                                    | IIIII Small Business<br>CISCO RV082 10 | )/100 8-P         | ort VPN        | N Router          |                 |               |                   |                          |                |              |   |  | admin | Logout | ^ | bo |
|----------------------------------------------------------------------------------------------------|----------------------------------------|-------------------|----------------|-------------------|-----------------|---------------|-------------------|--------------------------|----------------|--------------|---|--|-------|--------|---|----|
| OHCP       System Information         System Management       Serial Number :       NKS10403550       Firmware Version :       v4.21.02 (Jan 18 2012 14:10:55)         Prot Management       PID VID :       RV082 V03       Firmware MD5 Checksum::       a981782dbdcbd8a6c109eaa21b1c3545         Since ProtectLink Web       IPV4 Subnet mask:       192 v168.11/255255255.0       IPV4 Subnet mask:       192 v168.11/255255255.0         IPV6 PTPN       IPV6 PTPRix:       to 0.177       System Up Time ::       0 Days 0 Hours 14 Minutes 50 Seconds (Now: Sun May 28 2013 22:04:07)         Wizard       Cisco ProtectLink       Go buy Register Adtwate         Configuration       If you need guideline to re-configure the router, you may launch wizard. Setup Wizard         Port Statistics       Port 1D       1       2       3       4       5       6       7       8         Interface       LAN       LAN       Status       Enabled       Enabled       <                                                                                                    | System Summary  Setup                  | System S          | Summary        |                   |                 |               |                   |                          |                |              |   |  |       |        |   |    |
| System Management       Serial Number ::       NKS10403550       Firmware Version ::       v4.2.1.02 (Jan 18 2012 14:10:5)         Prof. Management       PID VID ::       RV082 V03       Firmware MD5 Checksum ::       s9817f2dbdcbd6a5c109eaa21b1c3545         Scisco ProtectLink Web       VPN       IP4/4 Subnet mask ::       192 188.1.1/255 255 255.0         Vizard       IP4/4 Subnet mask ::       192 188.1.1/255 255 255.0         Vizard       IP4/4 Subnet mask ::       192 188.1.1/255 255 255.0         Vizard       Cisco ProtectLink       Go buy Register Activate         Configuration       If you need guideline to re-configure the router, you may launch wizard.       Setup Wizard         Port Statistics       Port 1D       1       2       3       4       5       6       7       8         Interface       LAN       LAN       Status Enabled       Enabled                                                                                                    | > DHCP                                 | System Infor      | mation         |                   |                 |               |                   |                          |                |              |   |  |       |        |   |    |
| Pot Management       PID_VID_:       RV082 V03       Firmware MD5 Checksum: ±9817f2dbdcbd6a5c109eaa21b1c3545         Firewall       Working Mode       Gateway         Cisco ProtectLink Web       IPAd/ Subnet mask:       192.168.1.1/255.255.5.0         VPN       IPAd/ Prefix       fc00:11/7         System Up Time :       0 Days 0 Hours 14 Minutes 50 Seconds (Now : Sun May 26 2013 22.04.07)         Wizard       Cisco ProtectLink       Go buy Register Activate         Configuration       If you need guideline to re-configure the router, you may launch wizard. Setup Wizard         Port Statistics       Port Statistics         Port ID       1       2       3       4       5       6       7       8         Interface       LAN       LAN       Status       Enabled       Enabled       Enable                                                                                                    | <ul> <li>System Management</li> </ul>  | Serial Numbe      | er :           | NKS10403550       |                 | Firmwar       | e Version :       | v4.2.1.02                | (Jan 18 2012 · | 14:10:55)    |   |  |       |        |   |    |
| Fiewall LAN Working Mode: Gateway   Cisco ProtectLink Web   Wizard   (Sico ProtectLink Configuration If you need guideline to re-configure the router, you may launch wizard. Setup Wizard Port Statistics Port Statistics Port Statistics Interface LAN Example duideline to re-configure the router. you may launch wizard. Setup Wizard Fort Statistics Port Statistics Port Statistics< | Port Management                        | PID VID :         |                | RV082 V03         |                 | Firmwar       | e MD5 Checksum    | : a9817f20               | dbdcbd6a5c109  | eaa21b1c3545 |   |  |       |        |   |    |
| Cisco ProtectLink Web     VPN     VBA     Ibid/ Prefix:        Vitard     Cisco ProtectLink     Configuration        If you need guideline to re-configure the router, you may launch wizard.     Setup Wizard     Port ID     1     2     3   4   5   6    7   8   Interface   LAN   Status   Enabled   Enabled   Enabled   Enabled   Enabled   Enabled                                                                                                    | Firewall                               | LAN               |                |                   |                 | Working       | Mode :            | Gateway                  |                |              |   |  |       |        |   |    |
| VPN       IPv6/Prefix: tc00::1/7         Log       System Up Time : 0 Days 0 Hours 14 Minutes 50 Seconds (Now : Sun May 26 2013 22:04:07)         Vitard       Configuration         If you need guideline to re-configure the router, you may launch wizard. Setup Wizard         Port Statistics         Port ID       1       2       3       4       5       6       7       8         Interface       LAN       Status       Enabled       Enabled       Enab                                                                                                    | Cisco ProtectLink Web                  | IPv4/ Su          | bnet mask :    | 192.168.1.1/25    | 5.255.255.0     |               |                   |                          |                |              |   |  |       |        |   |    |
| Log       System Up Time: 0 Days 0 Hours 14 Minutes 50 Seconds (Now: Sun May 26 2013 22:04:07)         Wizard       Configuration         If you need guideline to re-configure the router, you may launch wizard. Setup Wizard         Port Statistics         Port Statistics         Interface       LAN         Status       Enabled       Enabled         Enabled       Enabled       Enabled         Enabled       Enabled       Enabled                                                                                                    | VPN                                    | IPv6/ Pre         | efix :         | fc00::1/7         |                 |               |                   |                          |                |              |   |  |       |        |   |    |
| Wizard       Cisco ProtectLink       Go buy       Register       Activate         Configuration       If you need guideline to re-configure the router, you may launch wizard. Setup Wizard       Setup Wizard         Port Statistics       Port Statistics       Interface       LAN         Status       Enabled       Enabled       Enabled         Data ID       DMZ/report       Interface       LAN                                                                                                    | ▶ Log                                  | System Up Ti      | ime :          | 0 Days 0 Hour     | s 14 Minutes 5  | 0 Seconds (No | w : Sun May 26 20 | 13 22:04:07              | )              |              |   |  |       |        |   |    |
| Cisco ProtectLink       Co buy       Register       Activate         Configuration       If you need guideline to re-configure the router, you may launch wizard. Setup Wizard       Setup Wizard         Port Statistics       Port ID       1       2       3       4       5       6       7       8         Interface       LAN       LAN       Status       Enabled       Enabled       Enabled       Enabled       Enabled         Darl ID       Different       Unterface       LAN       Status       Enabled       Enabled       Enabled       Enabled       Enabled                                                                                                    | Wizard                                 |                   |                |                   |                 |               |                   |                          | ·              |              |   |  |       |        |   |    |
| Configuration         If you need guideline to re-configure the router, you may launch wizard. Setup Wizard         Port Statistics         Port ID       1       2       3       4       5       6       7       8         Interface       LAN                                                                                                    |                                        | Cisco ProtectLink |                |                   |                 |               |                   | Go buy Register Activate |                |              |   |  |       |        |   |    |
| If you need guideline to re-configure the router, you may launch wizard.       Setup Wizard         Port Statistics       Port ID       1       2       3       4       5       6       7       8         Interface       LAN       Status       Enabled       Enabled       Enabled       Enabled       Enabled       Enabled       Enabled         Dart ID       Different       LAN       Interface       Interface       Interfac                                                                                                    |                                        | Configuration     | ı              |                   |                 |               |                   |                          |                |              |   |  |       |        |   |    |
| Port Statistics         Port ID       1       2       3       4       5       6       7       8         Interface       LAN       LAN       Enabled       Enabled       Enabled       Enabled       Enabled         Status       Enabled       Enabled       Connected       Enabled       Enabled       Enabled                                                                                                    |                                        | lf you need g     | uideline to re | -configure the ro | uter, you may l | aunch wizard. | Setup Wizard      |                          |                |              |   |  |       |        |   |    |
| Port ID     1     2     3     4     5     6     7     8       Interface     LAN       Status     Enabled     Enabled     Enabled     Enabled     Enabled                                                                                                    |                                        | Port Statistic    | S              |                   |                 |               |                   |                          |                |              |   |  |       |        |   |    |
| Interface         LAN           Status         Enabled         Enabled         Enabled         Enabled         Enabled         Enabled                                                                                                    |                                        | Port ID           | 1              | 2                 | 3               | 4             | 5                 | 6                        | 7              | 8            |   |  |       |        |   |    |
| Status Enabled Enabled Connected Enabled Enabled Enabled Enabled                                                                                                    |                                        | Interface         |                |                   |                 | L             | AN                |                          |                |              |   |  |       |        |   |    |
|                                                                                                    |                                        | Status            | Enabled        | Enabled           | Enabled         | Connected     | Enabled           | Enabled                  | Enabled        | Enabled      |   |  |       |        |   |    |
| I Det In Different Island                                                                                                    |                                        |                   |                |                   |                 |               |                   |                          |                |              | 1 |  |       |        |   |    |
|                                                                                                    |                                        | Dottin            |                | DU7/              | ntornat         |               |                   | Int                      | armat          |              |   |  |       |        |   |    |

系統摘要頁面顯示要配置的裝置的基本資訊。螢幕左側的導航樹將所有不同的配置選項組織成類別

。導航樹可用於訪問裝置的所有不同配置選項。

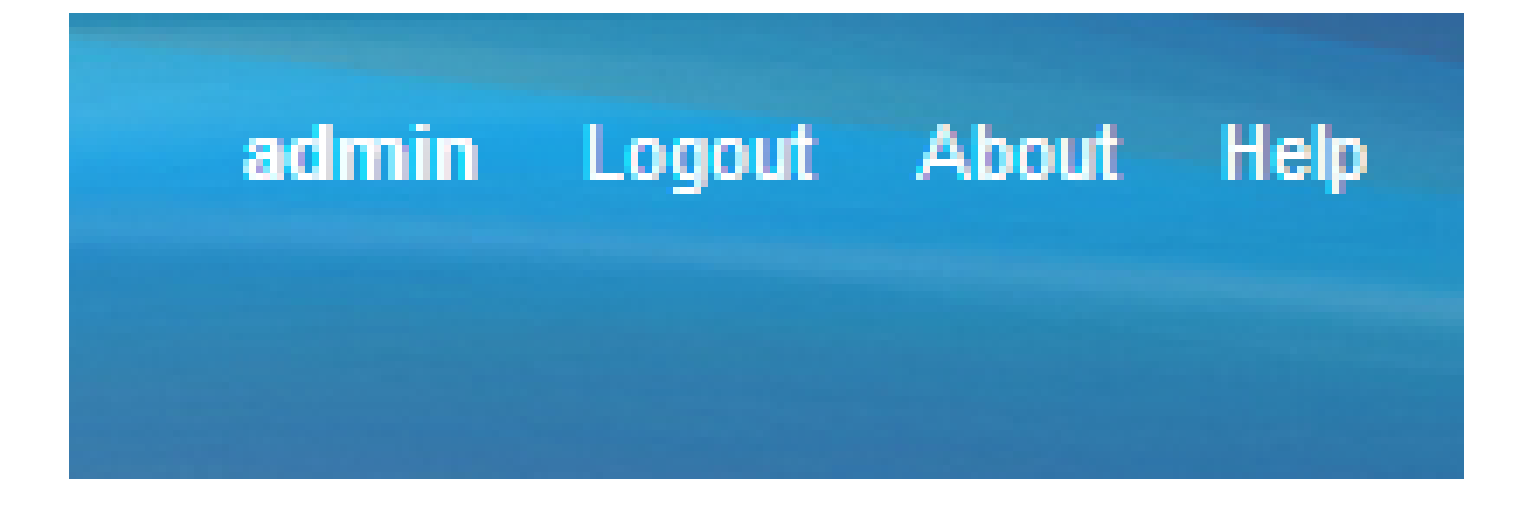

右上角的工具欄提供了有關路由器的有用資訊。

- 註銷 將您從Web配置實用程式註銷。
- 關於 開啟一個視窗,顯示裝置的名稱和當前韌體版本
- 幫助 開啟一個視窗,提供有關開啟的當前頁面的各個選項的資訊。

### 關於此翻譯

思科已使用電腦和人工技術翻譯本文件,讓全世界的使用者能夠以自己的語言理解支援內容。請注 意,即使是最佳機器翻譯,也不如專業譯者翻譯的內容準確。Cisco Systems, Inc. 對這些翻譯的準 確度概不負責,並建議一律查看原始英文文件(提供連結)。